## スマホ ホーム画面にショートカットアイコンを作成

岡三のオンライントレードのログイン画面へのショートカットをホーム画面に設置し、そのショート カットのアイコンをタップすることで、アプリでご利用いただく場合と同様にアクセスいただくことができ ます。

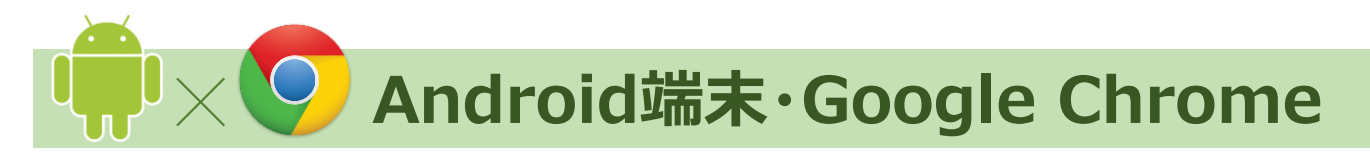

Android端末のChromeブラウザでショートカットを作成する方法を紹介します。

- 1. Google Chromeで「岡三にいがた証券 ホームページ」を開きます。
- MENU」ボタンをタップ後、「らくらくネット情報便ログイン」ボタンを タップ(クリック)、「らくらくネット情報便 ログイン画面」を開きます。

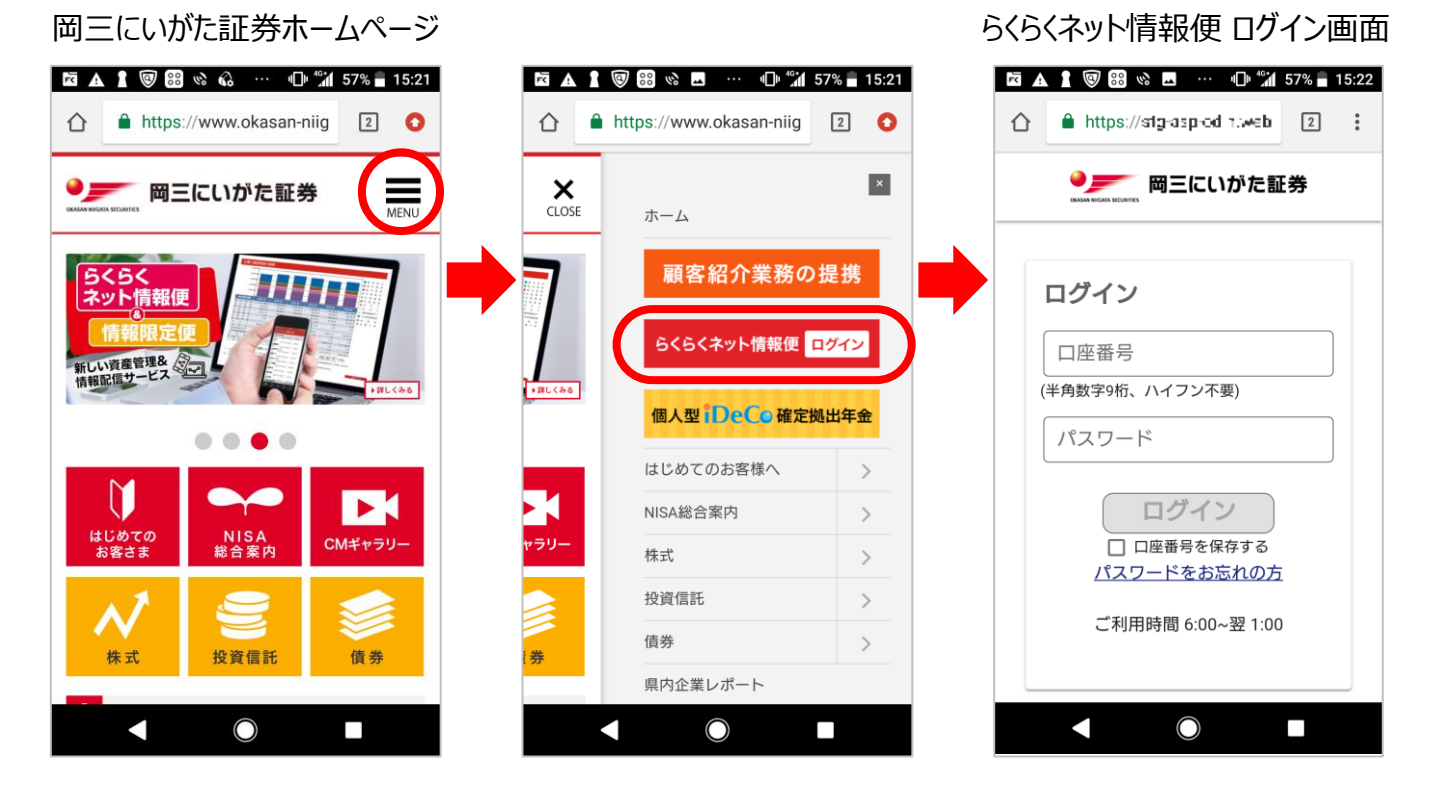

3. 右上「:」ボタンをタップして、Chromeの設定メニューを開き、「ホーム 画面に追加」をタップします。

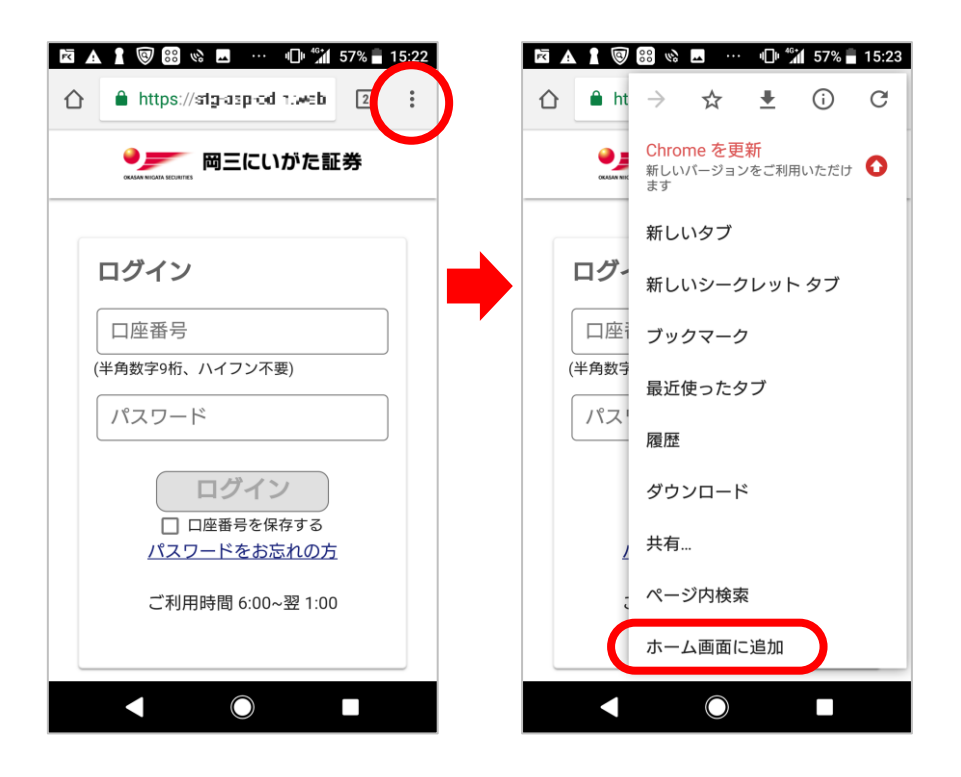

- 4. 「ホーム画面に追加」画面で「追加」をタップします。
- 5. 「ショートカットの作成」画面で「作成する」をタップします。
- 6. ホーム画面にログインページへのショートカットアイコンが作成されます。 次回以降は、このアイコンをタップしてログイン画面を開きます。

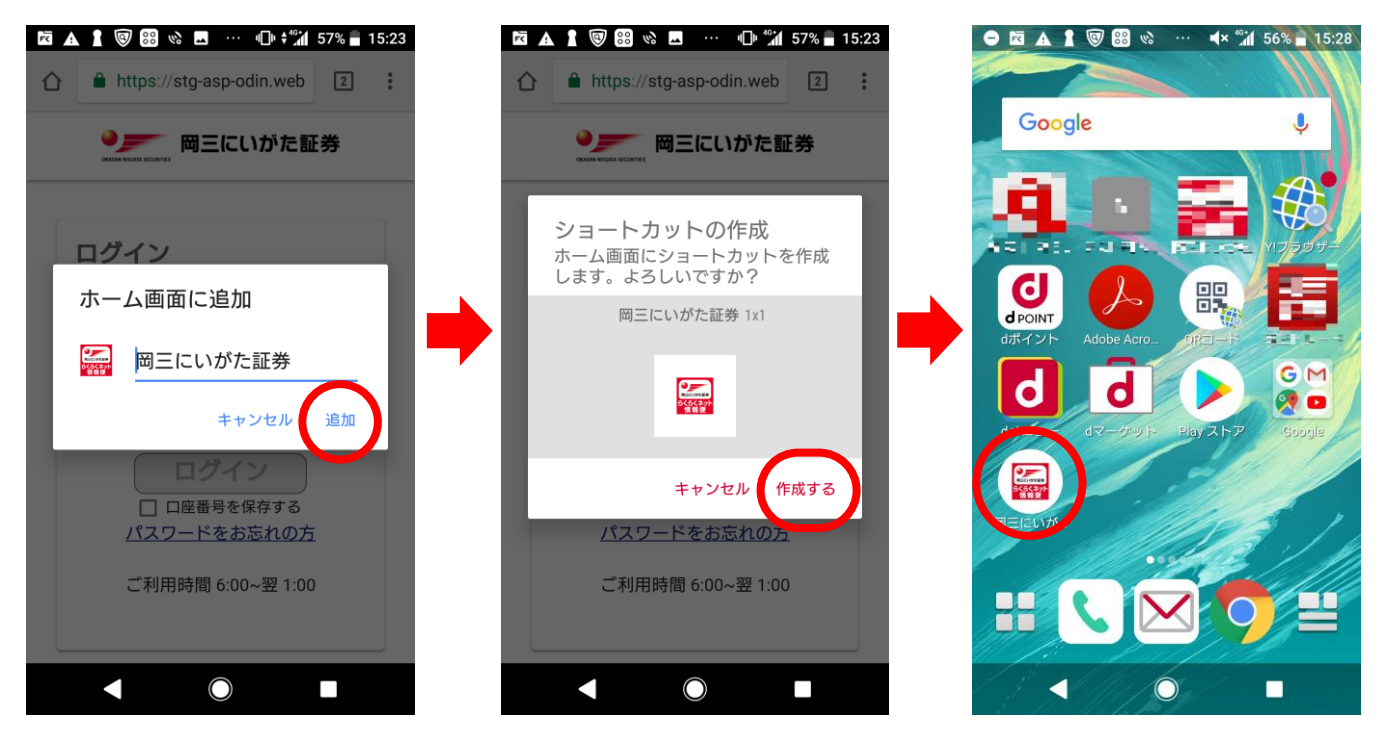

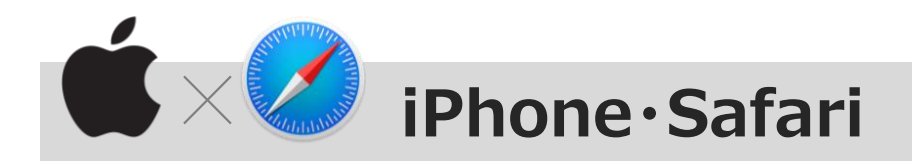

iPhoneのSafariブラウザでショートカットを作成する方法を紹介します。

- 1. Safariで「岡三にいがた証券 ホームページ」を開きます。
- 2.「MENU」ボタンをタップ後、「らくらくネット情報便ログイン」ボタンを タップ(クリック)、「らくらくネット情報便 ログイン画面」を開きます。

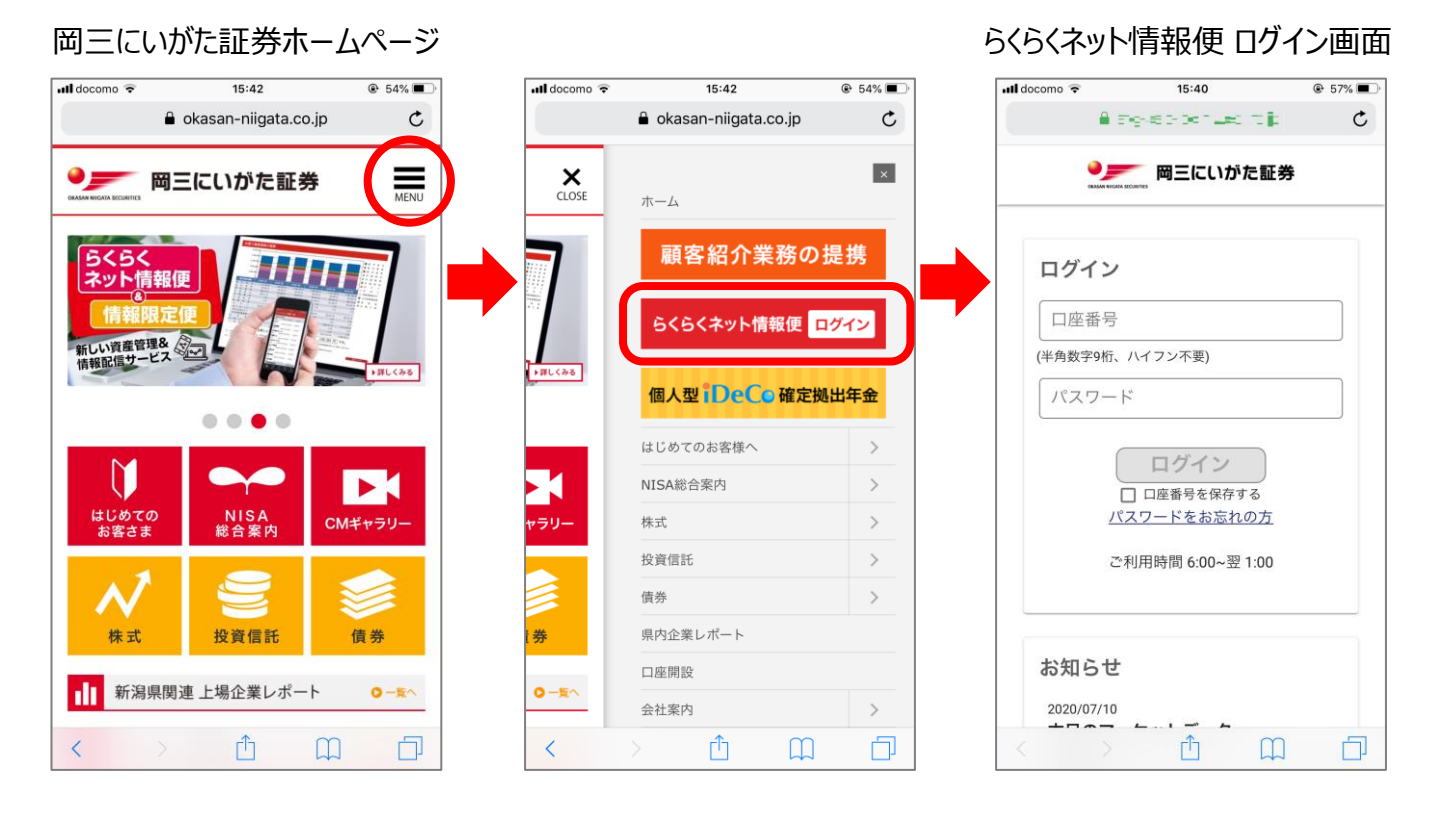

- 下部「①」ボタンをタップして、Safariの共有メニューを開き、「ホーム画面に追加」をタップします。
- 4. 「ホーム画面に追加」画面で「追加」をタップします。

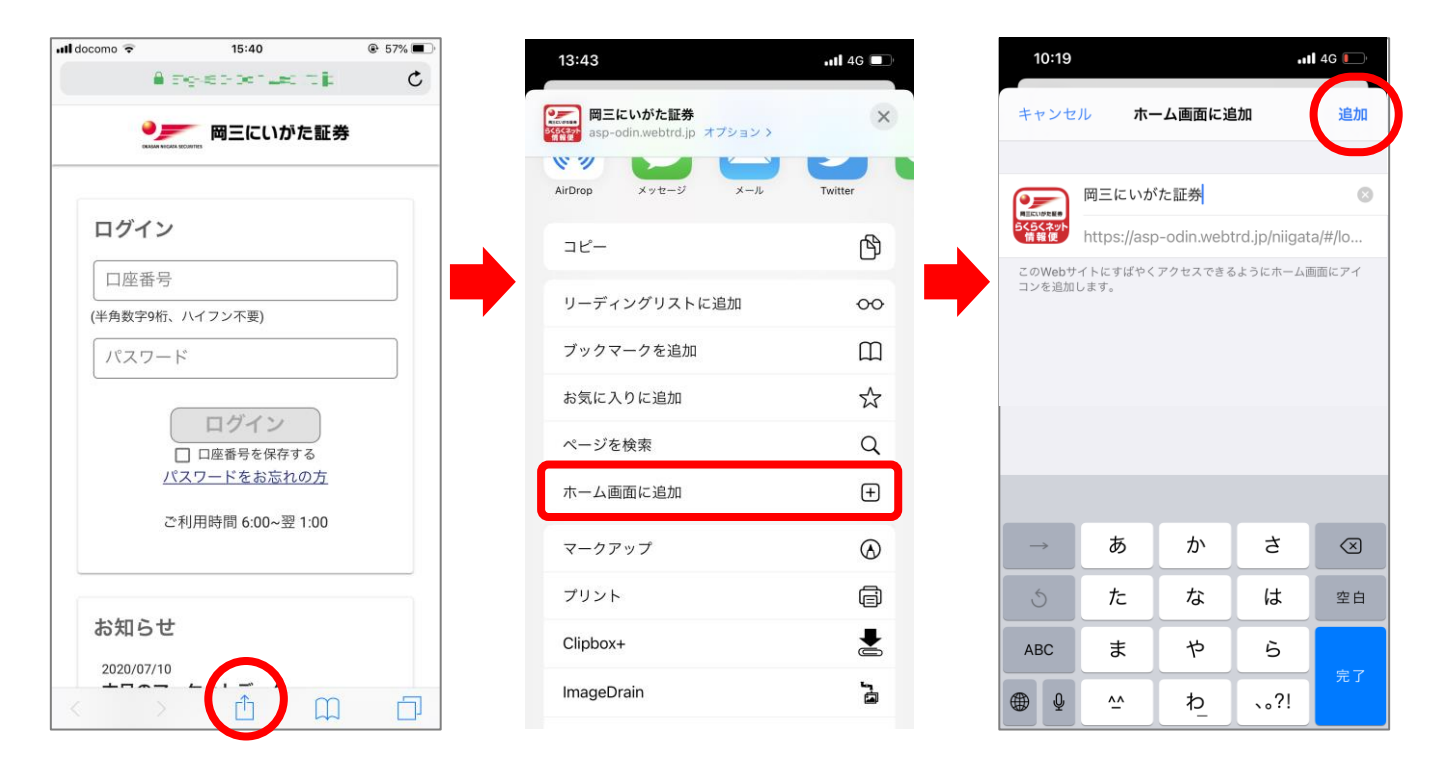

ホーム画面にログインページへのショートカットアイコンが作成されます。
次回以降は、このアイコンをタップしてログイン画面を開きます。

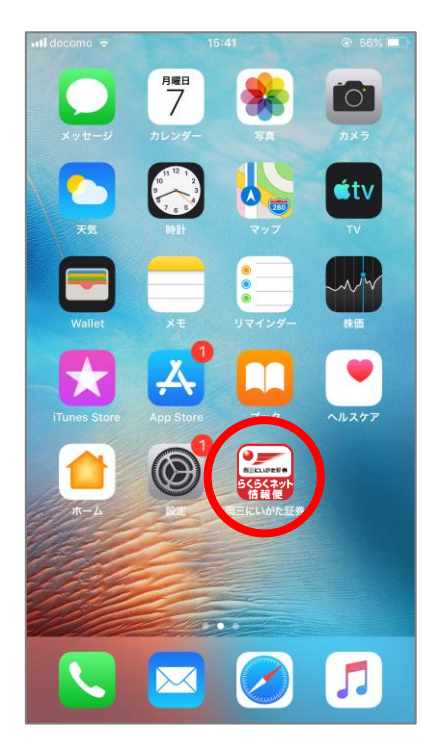

- Apple、Appleのロゴ、iPhone、Safari、 Safariのロゴは、米国および他の国々で登録されたApple Inc.の商標です。(iPhone商標は、アイホン株式会社のライセンスに基づき使用されています。)
- Android、Google Chromeの名称およびそのロゴは、Google LCCの商標または登録商標です。